# CAL STATE APPLY

Transfer credit entry guide 2020-2021

# **Table of Contents**

| Introduction                                                                                              |     |
|----------------------------------------------------------------------------------------------------|-----|
| High Schools Attended                                                                                     | 4   |
| Colleges Attended                                                                                         | 5-7 |
| Transcript Entry                                                                                          |     |
| Repeats and Academic Renewal                                                                              | 14  |
| Test Credit and CSU GE                                                                                    | 15  |
| International Credit and CSU GE                                                                           | 15  |
| Military Credit                                                                                           |     |
| Blended Course Entry                                                                                      | 16  |
| Save and Complete Transcript Entry                                                                        | 17  |
| General Education                                                                                         |     |
| International Transfer<br>Lower Division Transfer<br>Authorized GE Breath Exceptions for High-Unit Majors |     |

# Cal State Apply – Transfer Credit Entry

### **Introduction**

The CSU uses self-reported coursework to calculate an overall GPA and to determine admission eligibility. Failure to report all coursework completed may adversely affect admission eligibility and could result in a denial decision.

In the Academic History quadrant, transfer applicants enter detailed information about their education background. All tiles within the quadrant must be completed. The following pages provide detailed instructions for completing the first four tiles in the quadrant High Schools Attended, Colleges Attended, Transcript Entry, and General Education.

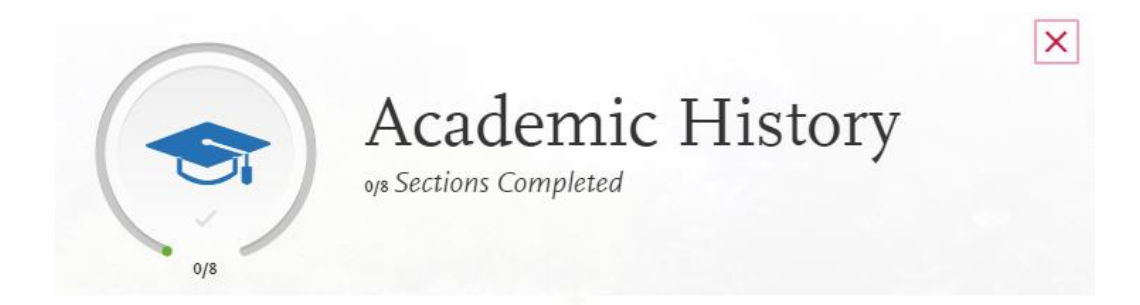

| High Schools Attended                    |  |  |  |  |
|------------------------------------------|--|--|--|--|
| Colleges Attended                        |  |  |  |  |
| Transcript Entry                         |  |  |  |  |
| General Education                        |  |  |  |  |
| Standardized Tests                       |  |  |  |  |
| AP (Advanced Placement)                  |  |  |  |  |
| CLEP (College Level Examination Program) |  |  |  |  |
| IB (International Baccalaureate)         |  |  |  |  |

## High Schools Attended

All transfer applicants enter the high school where they earned their diploma.

1. Select Add High School.

2. Select the Country and then enter state, city, zip code or CEEB code to view list of schools.

- 3. Select school from list.
- 4. Enter High School Name or Home School and Dates Attended
- 5. Select Term Type
- 6. Identify Graduation Status and complete diploma information if applicable

Once you enter all required information, the Save This School button will activate and change to blue. Confirm graduation date and enter Academic Performance and description of high school degree earned and select "Save and Continue".

| Academic Information     |                                   |
|--------------------------|-----------------------------------|
| * Academic Performance   | GPA, Standing, Percentage, etc    |
| ☆ Name of Degree/Diploma | A-level, Abitur, Certificado, etc |
|                          |                                   |

Lower-division transfer (LDT) applicants must enter all high schools attended and complete the High School Coursework and A-G Matching tiles in the Academic History quadrant. These two tiles only show on the application for lower division transfers. For information regarding LDT admission requirements see the <u>Cal State</u> Apply website and the Freshman Coursework Entry Guide for instructions on how to enter high school courses and complete the A-G Matching section.

#### **Upper Division Transfer Applicants without High School completion**

Upper division transfer applicants with 60 or more semester college credits are not required to have a high school diploma or equivalent. If you attended a high school but did not graduate, enter the high school and dates of attendance. Then select "I Didn't Graduate from High School".

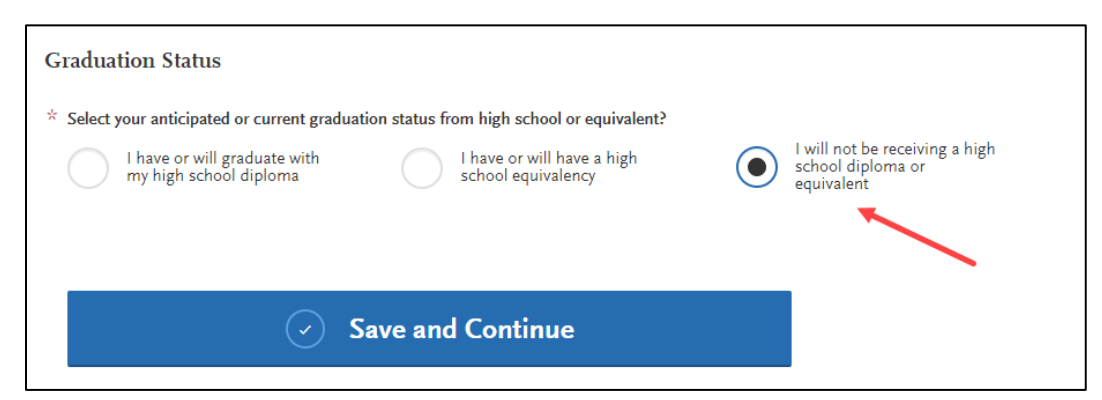

## **Colleges Attended**

In this section you will add <u>all</u> colleges attended and for each entry, any degrees awarded or in progress, type of term system, and dates of attendance. Include international post-secondary institutions and U.S. institutions you attended regardless of accreditation status.

1. Select Add a College or University

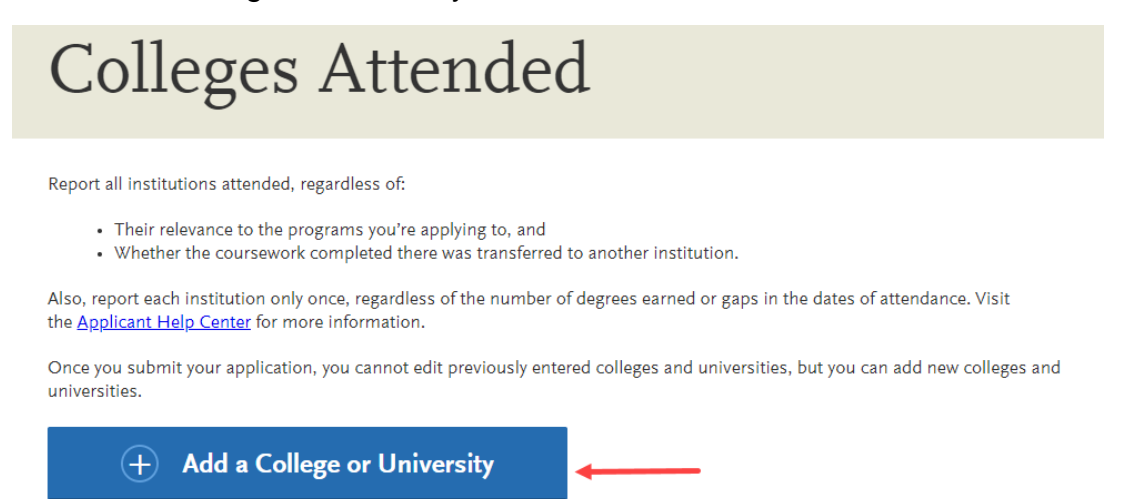

#### 2. Type in name of institution

Begin typing the full institution name. The system will display results that match the information. Select the correct matching institution. Additional matches may be further down on list. Scroll down using mouse or the down arrow to see potential matches.

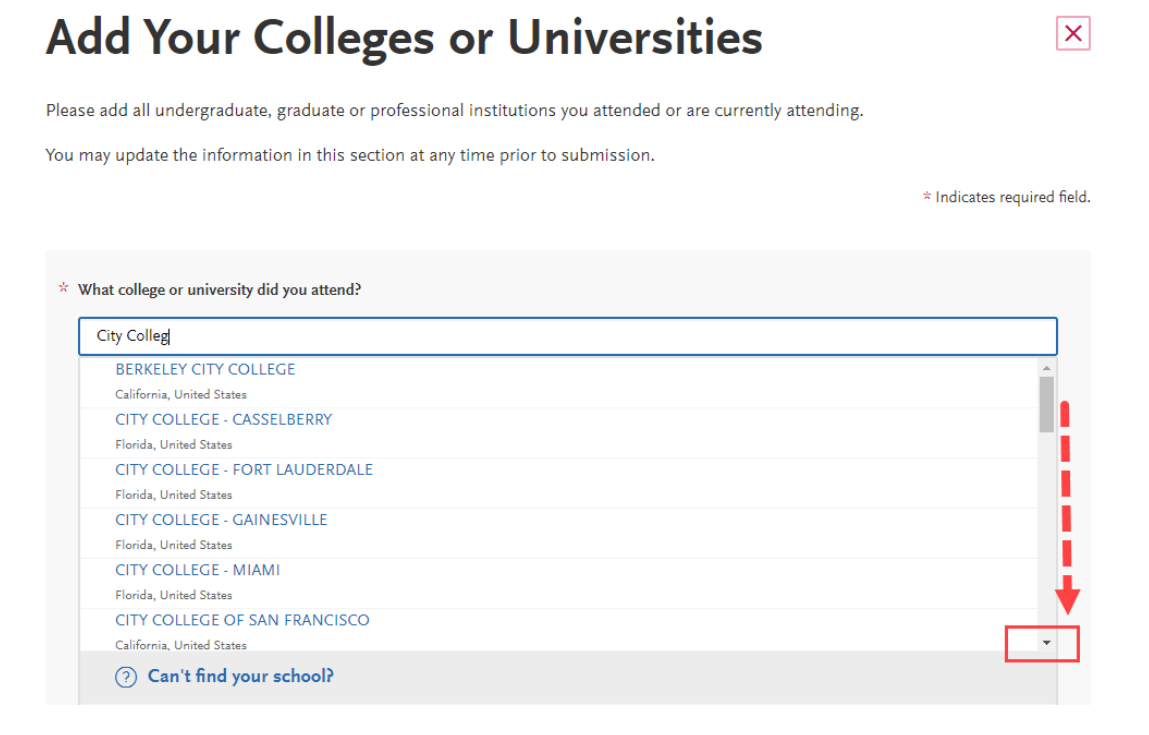

Lookup table includes all domestic and international institutions with a College Board CEEB code.

If you are unable to find your institution, verify name is entered without abbreviations and matches official name on transcript. If the institution is not found, select 'Can't find your school' and complete the degree, term and attendance information.

| * 1 | * What college or university did you attend? |  |  |  |  |  |  |  |  |
|-----|----------------------------------------------|--|--|--|--|--|--|--|--|
|     | West Cost College of                         |  |  |  |  |  |  |  |  |
|     | ⑦ Can't find your school?                    |  |  |  |  |  |  |  |  |

Select the option that corresponds to the college you want to add.

| * What college or university did you attend?                                  |                         |                                                                      |  |  |  |  |  |  |  |
|-------------------------------------------------------------------------------|-------------------------|----------------------------------------------------------------------|--|--|--|--|--|--|--|
| West Cost College of                                                          |                         |                                                                      |  |  |  |  |  |  |  |
|                                                                               |                         |                                                                      |  |  |  |  |  |  |  |
| * If you can't find your school in our list, select one of the options below: |                         |                                                                      |  |  |  |  |  |  |  |
| Unlisted English Speaking<br>Canadian Institution                             | Unlisted US Institution | Unlisted French Speaking<br>Canadian or Other Foreign<br>Institution |  |  |  |  |  |  |  |
|                                                                               |                         |                                                                      |  |  |  |  |  |  |  |

3. Enter degree information.

Identify whether or not you completed or will complete an associate degree or other degree(s) prior to transfer.

If yes, degree information is asked. Select if degree has already been awarded or is in progress. Then select degree type, month and year earned/will be earned, and major.

The application requires degree type match between Extended Profile and Colleges Attended.

- Associate Degree for Transfer (ADT) applicants, as identified in the Extended Profile, must select Associate of Arts for Transfer or Associate of Science for Transfer and the major.
- Upper-division transfer applicants, as identified in the Extended Profile cannot select Associate of Arts for Transfer or Associate of Science for Transfer.

| Did you obtain or are you planning to obtain a degree from this college or | r university? |
|----------------------------------------------------------------------------|---------------|
|----------------------------------------------------------------------------|---------------|

| * Degree Info                        |              |                                   |          |
|--------------------------------------|--------------|-----------------------------------|----------|
| Degree Awarded                       | Degree In Pr | ogress                            |          |
| What type of degree are you planning | g to earn?   | * When will you earn that degree? |          |
| Select Degree Type                   | ~            | Select Month 🗸 Selec              | t Year 🗸 |
| What is your major?                  |              | What is your minor?               |          |
| Select Major                         | ~            | Select Minor                      | ~        |
|                                      |              |                                   |          |

Select the type of term system and first and last semesters.

- When selecting the month, for the First Semester use the month the term began. For the Last Semester, use the month the term ended.
- If your last semester is in the future or are pursuing a degree that is in progress, check the box indicating your are still attending this college.

| × | What type of ter           | rm system                   | does this colle | ege use? |                             |        |       |             |          |                         |             |   |
|---|----------------------------|-----------------------------|-----------------|----------|-----------------------------|--------|-------|-------------|----------|-------------------------|-------------|---|
|   | Q                          | uarter                      | Se Se           | emester  |                             | Trimes | ster  |             |          |                         |             |   |
|   | When d<br>Select the first | <b>lid yc</b><br>t and last | <b>u atter</b>  | nd this  | <b>s coll</b><br>anscript o | ege?   | even  | if there we | ere bre  | aks between seme        | esters.     |   |
| × | First Semester             |                             |                 |          |                             |        | * Las | st Semester | -        |                         |             |   |
|   | Select Se                  | ~                           | Select Mo       | ✓ Sele   | ect Year                    | ~      |       | Select Se   | ~        | Select M 🗸              | Select Year | ~ |
|   |                            |                             |                 |          |                             |        |       | Check       | if you a | are still attending thi | s college   |   |

Once you complete all required fields you will be able to select "Save".

## Transcript Entry

Complete the Transcript Entry section by entering ALL courses. This includes repeats and non-transferable courses.

Initial admission eligibility determination is made based on applicant reported courses and grades. Domestic undergraduate degree applicants are required to enter <u>all</u> college coursework based on transcript information as it appears on the transcript.

Transcript entry for foreign institutions is not required.

In the Transcript Entry tile, **select "Start"** to begin course entry for a college.

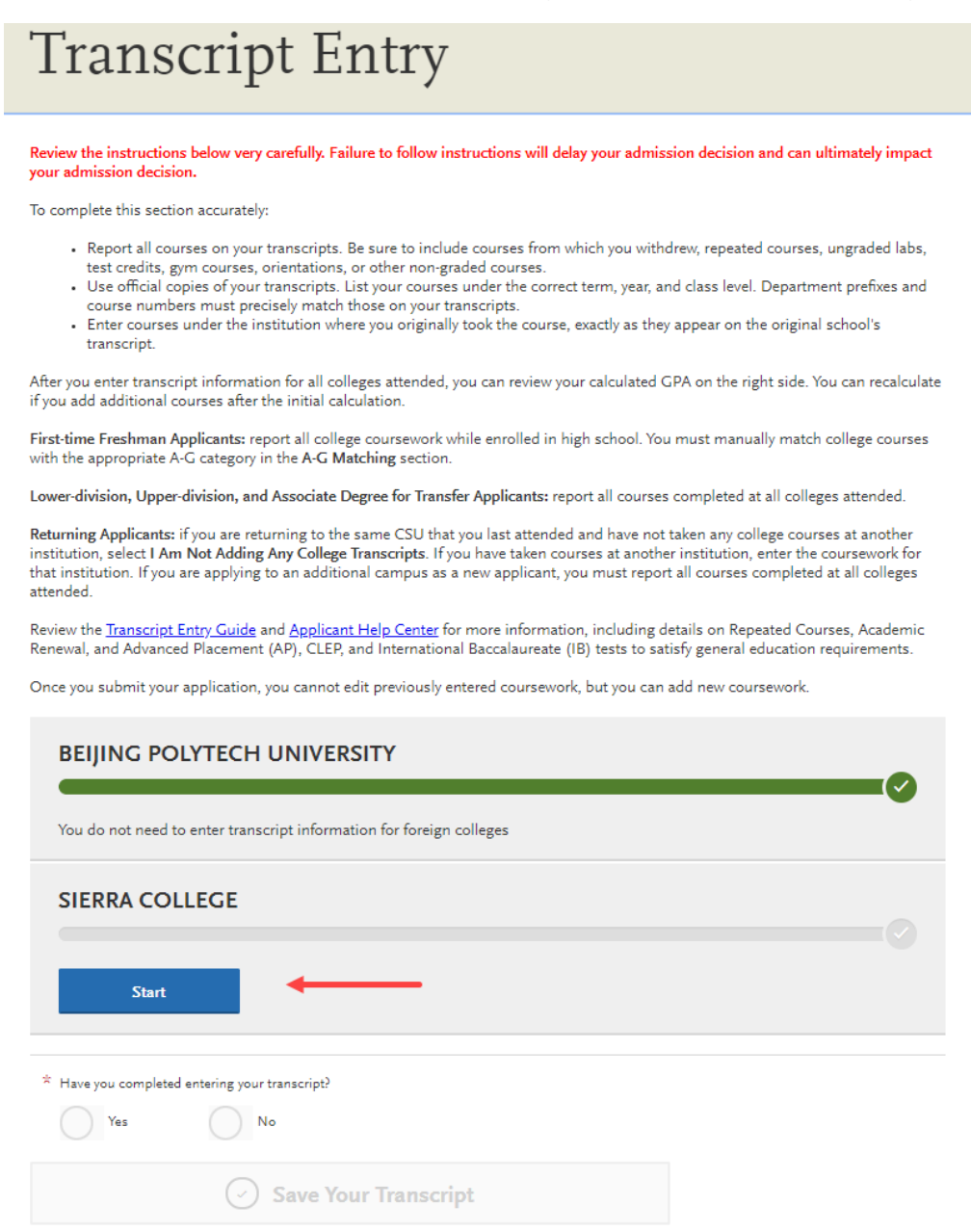

Select Add Semester, Quarter or Trimester. Add button displays based on term system identified. Prerequisite information may display depending on selected programs.

| ORA<br>Summe                            | ANGE COAS<br>er July 2016 - Still Atte  | ST COLLEGE Transcript                                       |                  |
|-----------------------------------------|-----------------------------------------|-------------------------------------------------------------|------------------|
|                                         |                                         | * Indicates r                                               | equired field.   |
| (i)                                     | Alright, sta<br>+ Add A Ser             | Irt by adding a semester.                                   |                  |
| Prerequisites I<br>Some programs to whi | nformation:<br>ch you are applying have | e prerequisites. Please enter coursework that fulfills thes | e prerequisites. |
| Los Angele                              | s Undergraduate                         | Business Administration - Business Eco                      | nomics           |
| REQUIRED                                | Microeconomics 🕕                        | REQUIRED: Financial Accounting                              |                  |

Select a Term, beginning with the first term attended at that institution.

**Select a Year** that corresponds to the term. <u>Only years you indentified in the Colleges</u> <u>Attended page will appear</u>. If you are still attending the institution, future years display to allow entry of in-progress and planned courses. If the year missing, go back to the Colleges Attended page to update the dates of attendance for the institution.

**Select Academic Status** that corresponds to the number of credits completed at the time you began that semester. Status definintions are as follows:

Freshman 0-29 semester credits Sophomore 30-59 semester credits Junior 60-89 Senior 90 or >

**Select Completed** for terms that are graded. You will be prompted to enter grades. **Select In-Progress/Planned** for courses that you are currently enrolled in or planned for a future term. These courses are entered without grade information.

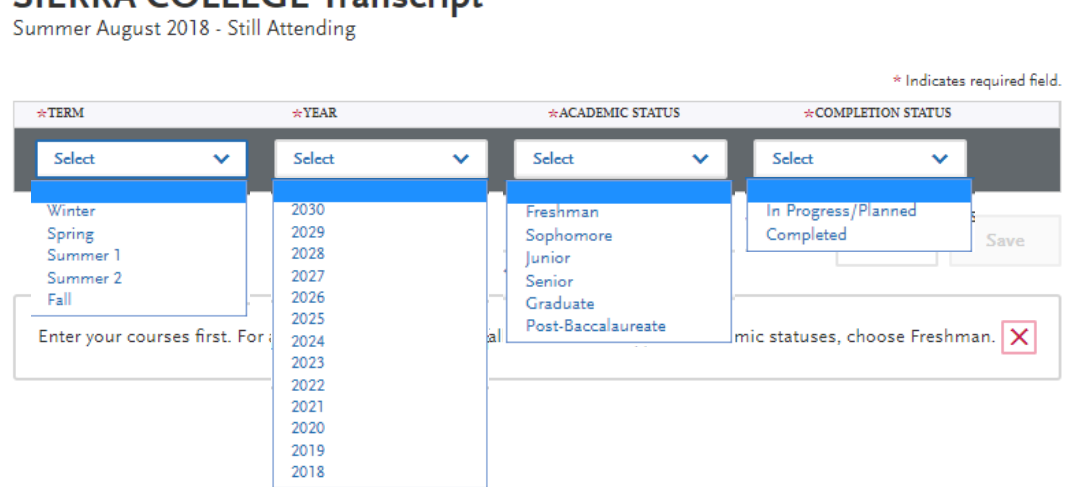

#### SIERRA COLLEGE Transcript

Enter course information for the term line by line, following the sequence of the transcript copy you are using for reference. Complete all fields for a course before selecting to add another course. After each line, select "Add A Course" to continue entering courses for the specified term.

**COURSE CODE:** Enter Subject and Number code for the course as listed on transcript without any space between the subject and number. As you type in the course, those listed in the ASSIST transferable course tables appear in the drop down list. Select a course code course from the list. If the course does not appear on the list or no list exists, manually enter in the course code.

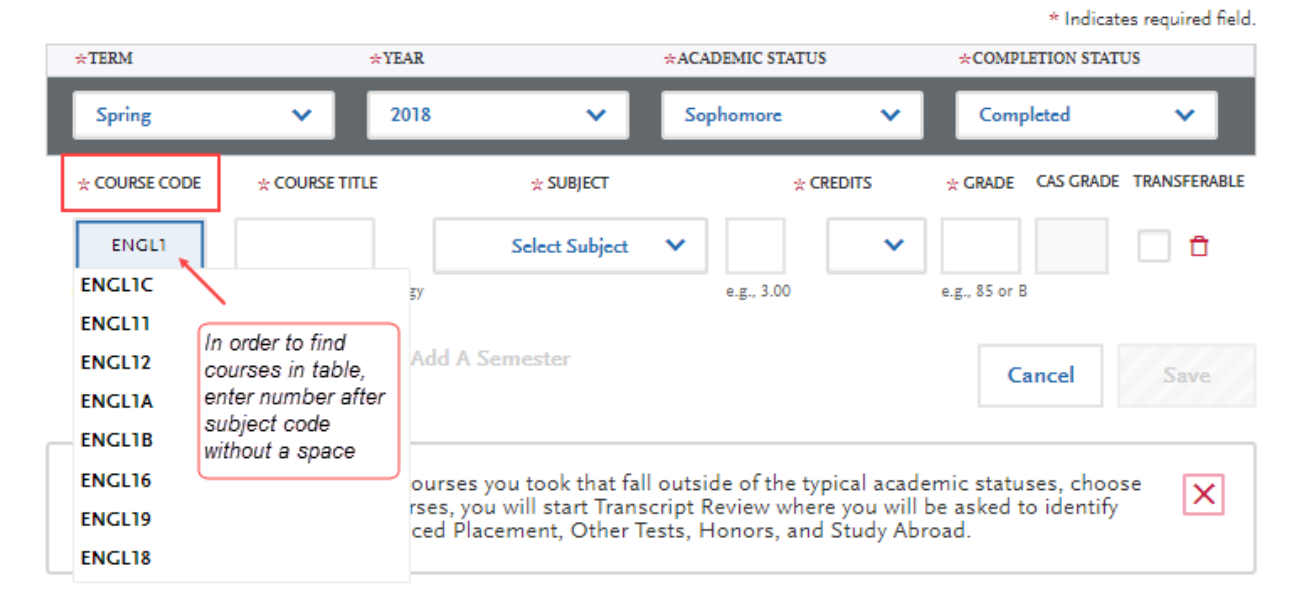

**COURSE TITLE:** Title and Credits will pre-populate if selected from the Course Code results list. If you manually entered a course code you must manually **enter a course title.** The box allows for entry of the full title even though only part of the title is visible.

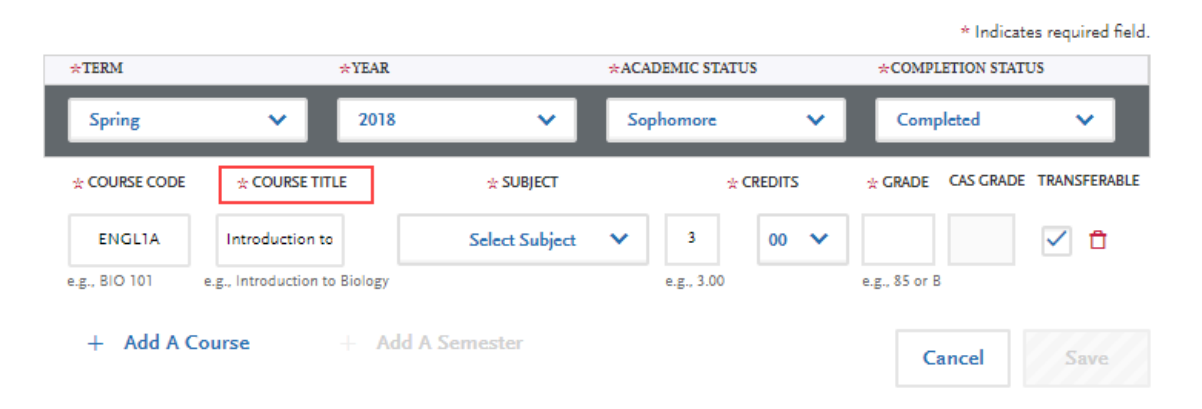

**SUBJECT: Select the subject area** from the drop down list. In most cases it is the same as the course subject code. This field does not default with a value. **Make sure to select a subject for each course line**. The system will not let you save the page without a subject identified for each course.

The recommendation is to select the more specific subject if available. If there is no corresponding subject select Special Topics.

| * COURSE CODE | * COURSE TITLE                | ★ SUBJECT      |                         |            | * CF | REDITS |   | * GRADE       | CAS GRADE | TRANSFERABLE |
|---------------|-------------------------------|----------------|-------------------------|------------|------|--------|---|---------------|-----------|--------------|
| ENGLIA        | Introduction to               | English        | ~                       | 3          |      | 00     | ~ | A             | A         | ✓ ਹੈ         |
| MATH000D      | Intermediate A                | Mathematics    | ~                       | 5          |      | 00     | ~ | с             | С         | Ē            |
| сомм1         | Fundamentals                  | Select Subject | $\overline{\mathbf{v}}$ | 3          |      | 00     | ~ |               |           | 1            |
| e.g., BIO 101 | e.g., Introduction to Biology |                | 6                       | e.g., 3.00 | D    |        |   | e.g., 85 or 8 | 3         |              |

**CREDITS:** Assign credit for each course, entering values for both boxes. In the first box enter whole credit values. In the second box select a value of 00 or other fractional value if applicable.

If credits automatically populate from Course Code entry, double-check the values match what is listed on your transcript. You may need to adjust credit amounts for variable credit courses.

| *TERM         | *YEAR                         | *ACA           | DEMIC STATU | S          |                | *COMPLETION STATUS |               |          |                |
|---------------|-------------------------------|----------------|-------------|------------|----------------|--------------------|---------------|----------|----------------|
| Spring        | ✔ 2018                        | ~              | So          | phomore    | _              | ~                  | Com           | oleted   | ~              |
| * COURSE CODE | * COURSE TITLE                | 🗙 SUBJECT      |             | *0         | REDITS         | 7                  | * GRADE       | CAS GRAD | E TRANSFERABLE |
| ENGLIA        | Introduction to               | English        | ~           | 3          | 00             | ~                  | A             | A        | 1              |
| MATH000D      | Intermediate A                | Mathematics    | ~           | 5          | 00             | ~                  | с             | С        | Ē              |
| COMM1         | Fundamentals                  | Communications | ~           | 3          | 00             | ~                  | В             | В        | 1              |
| KIN54         | Modern Dance                  | Select Subject | ~           | •          | 50             | ~                  |               |          | 1              |
| e.g., BIO 101 | e.g., Introduction to Biology |                |             | e.g., 3.00 | 25             |                    | e.g., 85 or 8 | }        |                |
|               |                               |                |             |            | 33             |                    |               |          |                |
| + Add A Co    | ourse + Add                   | A Semester     |             |            | 50<br>67<br>75 |                    | C             | ancel    | Save           |

**GRADE: Enter in the grade as listed on your transcript**. All attempts and grades should be included.

Enter repeated courses noted on the transcript with a grade of RP. Enter Academic Renewal courses with a grade of AR.

| Fall 2017 Freshman |                                 |                   |           |         |           |                                                                                                    |  |  |  |  |
|--------------------|---------------------------------|-------------------|-----------|---------|-----------|----------------------------------------------------------------------------------------------------|--|--|--|--|
| * COURSE CODE      | * COURSE TITLE                  | * SUBJECT         | * CREDITS | * GRADE | CAS GRADE | TRANSFERABLE                                                                                                    |  |  |  |  |
| ENGLA100           | Freshman Compositio             | English           | 3.00      | А       | A         | $\checkmark$                                                                                                    |  |  |  |  |
| ARTA130            | Painting 1                      | Art               | 3.00      | B+      | B+        | ~                                                                                                    |  |  |  |  |
| MATHA140           | Business Calculus               | Mathematics       | 4.00      | RP      | No        | <b>~</b>                                                                                                    |  |  |  |  |
| FRENA180           | Elementary French 1             | Foreign Languages | 5.00      | w       | No        | ~                                                                                                    |  |  |  |  |
| + Add A            | + Add A Course + Add A Semester |                   |           |         |           |                                                                                                    |  |  |  |  |
| Spring 2018        | Freshman                        |                   |           |         |           | / 🗅                                                                                                    |  |  |  |  |
| * COURSE CODE      | * COURSE TITLE                  | * SUBJECT         | * CREDITS | 👷 GRADE | CAS GRADE | TRANSFERABLE                                                                                                    |  |  |  |  |
| HISTA18            | Western Civilization 1          | History           | 3.00      | A-      | A-        | $\checkmark$                                                                                                    |  |  |  |  |
| MATHA140           | Business Calculus               | Mathematics       | 4.00      | в       | в         | <ul> <li>Image: A start of the start of the start of</li></ul> |  |  |  |  |

**TRANSFERABLE:** Check all courses that are transferable.

The transferable flag is checked off automatically for all courses that were selected from the course drop down list at time of entry. Courses entered manually will need to have the box checked if the course is transferable. In the example below, the course not checked off is not transferable.

| *TERM         | ∻YEAR                         |                | *AC | ADEMIC STA | TUS       |   | *COMP1        | LETION STAT | rus            |
|---------------|-------------------------------|----------------|-----|------------|-----------|---|---------------|-------------|----------------|
| Spring        | ✔ 2018                        | ~              | So  | phomore    |           | ~ | Com           | pleted      | ~              |
| * COURSE CODE | * COURSE TITLE                | * SUBJECT      |     | 1          | * CREDITS |   | * GRADE       | CAS GRADE   | TRANSFERABL    |
| ENGLIA        | Introduction to               | English        | ~   | 3          | 00        | ~ | A             | A           | ✓ 🗅            |
| MATH000D      | Intermediate A                | Mathematics    | ~   | 5          | 00        | ~ | с             | С           | <b>○</b> ≏     |
| СОММ1         | Fundamentals                  | Communications | ~   | 3          | 00        | ~ | В             | В           | ✓ <sup>1</sup> |
| KIN54         | Modern Dance                  | Dance          | ~   | 0          | 50        | ~ | P             | None        | 1              |
| PSYC100       | General Princip               | Psychology     | ~   | 3          | 00        | ~ | в             | В           | 1              |
| e.g., BIO 101 | e.g., Introduction to Biology |                |     | e.g., 3.00 |           |   | e.g., 85 or E | 3           |                |
| + Add A C     | ourse + Add                   | A Semester     |     |            |           |   | C             | ancel       | Save           |

#### Tips for determining course transferability:

- California Community College students can use ASSIST.org to view CSU transferability.
- Course numbering system on the back of the transcript or in course catalog often indicates college level, bachelor degree applicable courses.
- CCC course catalog may indicate CSU in the course description.
- Does not include college preparatory or remedial level coursework.
- Check with transfer counselor at community college

Select "Save" once all courses for the term have been entered.

Verify all courses for the term are listed with the correct credit, grades and transferable status before saving.

If you are unable to select 'Save' double-check entry, making sure all fields for each course entry have information, including the Subject field and the Credits fields.

**Select "Add A Semester"** to add courses for another term. Repeat steps until all terms have been entered.

For terms that are in-progress or planned, select In Progress/Planned in the drop down box in the term header. Grades are not required for in progress or planned terms.

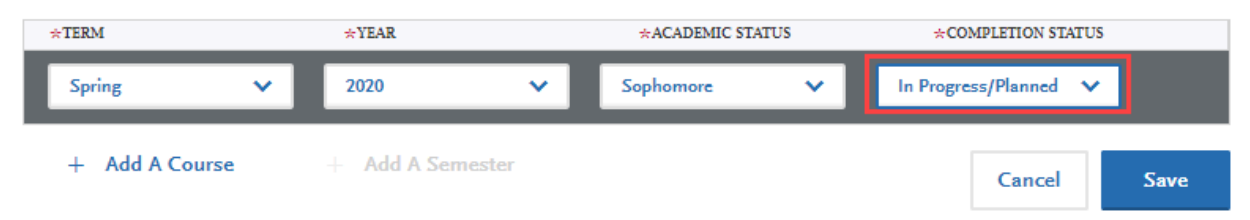

Review entry and compare to transcript. <u>Make sure to enter ALL courses with correct</u> <u>unit and grade values. This includes non-transferable courses, withdrawals and repeats</u>. Verify the Transferable box selection for all transferable courses, regardless of grade entered.

#### No changes can be made to coursework entry once you submit your application.

After entering and verifying course entry for a college, return to the Transcript Entry tile by selecting it from the list to the left of the screen.

Select the next institution to enter. Repeat until all college coursework has been entered for all required institutions. Each institution should have a fully green status bar and check mark.

Once all coursework has been entered you can preview your Transfer GPA by selecting Calculate my Transfer GPA at top right of the Transcript Entry page.

## **Repeats and Academic Renewal**

For admission purposes, the CSU honors "the grading policies of the institution where credit was earned by accepting official transcript entries including those reflecting academic renewal, repeat, and incomplete grades" (<u>Admission Handbook 2020-2021</u>).

If transcript identifies the course as repeated and excludes course from institution GPA, enter a grade of RP. This applies to district transcripts that may include repeats at different colleges within the district and note them on one transcript.

Do not mark repeats for in progress courses. If a repeat is in progress, the original grade is reported.

| Fall 2017 Fre | shman                  |                   |           |         |           | / 🗅                  |
|---------------|------------------------|-------------------|-----------|---------|-----------|----------------------|
| * COURSE CODE | * COURSE TITLE         | * SUBJECT         | * CREDITS | * GRADE | CAS GRADE | TRANSFERABLE         |
| ENGLA100      | Freshman Compositio    | English           | 3.00      | A       | A         | $\checkmark$         |
| ARTA130       | Painting 1             | Art               | 3.00      | B+      | B+        | <ul> <li></li> </ul> |
| MATHA140      | Business Calculus      | Mathematics       | 4.00      | RP      | No        |                      |
| FRENA180      | Elementary French 1    | Foreign Languages | 5.00      | w       | No        | $\checkmark$         |
| + Add A       | Course +               | Add A Semester    |           |         |           |                      |
| Spring 2018   | Freshman               |                   |           |         |           | / 🕇                  |
| * COURSE CODE | * COURSE TITLE         | * SUBJECT         | * CREDITS | * GRADE | CAS GRADE | TRANSFERABLE         |
| HISTA18       | Western Civilization 1 | History           | 3.00      | A-      | A-        | $\checkmark$         |
| MATHA140      | Business Calculus      | Mathematics       | 4.00      | В       | В         |                      |
| + Add A       | Course +               | Add A Semester    |           |         |           |                      |

If your college offers academic renewal, use a grade of AR for courses noted as such on the transcript.

| Fall 2017 Sop | ohomore                |                |           |         |           | / 💼                                                                                                    |
|---------------|------------------------|----------------|-----------|---------|-----------|----------------------------------------------------------------------------------------------------|
| * COURSE CODE | * COURSE TITLE         | * SUBJECT      | * CREDITS | * GRADE | CAS GRADE | TRANSFERABLE                                                                                                    |
| BIOL130       | Marine Biology         | Biology        | 4.00      | AR      | Νοι       | $\checkmark$                                                                                                    |
| MATH140       | Calculus with Analytic | Calculus       | 5.00      | AR      | No        | ~                                                                                                    |
| COUN110       | College Success        | Special Topics | 3.00      | AR      | Νοι       | <ul> <li>Image: A start of the start of the start of</li></ul> |

## Test Credit and CSU GE

Enter credit awarded for AP, IB, CLEP or other exams noted on the primary college transcript as coursework. Add test credit to first term of attendance. The application will then include earned test credit in calculated transfer credit totals and allow you to apply towards eligible GE area in the General Education section that follows.

Field entry instructions

Course Code: Enter test + abbreviated subject Course Title: Enter full subject description starting with the test type AP, IB, or CLEP Subject: Select 'Test Credit – No Subject' from the drop down menu Credits: Enter credits awarded by transfer institution Grade: Enter grade of CR Transferable: Check the Transferable box.

#### Sample entry for AP and IB tests

| Spring 20   | 17 Freshman              |                          |           |         |           | 🗡 t          | Ĵ  |
|-------------|--------------------------|--------------------------|-----------|---------|-----------|--------------|----|
| * COURSE CO | DDE 👷 COURSE TITLE       | * SUBJECT                | * CREDITS | * GRADE | CAS GRADE | TRANSFERABL  | LE |
| AP ENGL LA  | NC AP English Language   | Test Credit - No Subject | 3.00      | CR      | Νοι       | ~            |    |
| AP CALC A   | B AP Calculus AB         | Test Credit - No Subject | 4.00      | CR      | No        |              |    |
| AP FREN     | AP French                | Test Credit - No Subject | 6.00      | CR      | No        |              |    |
| IB BIOL H   | L IB Biology HL          | Test Credit - No Subject | 4.00      | CR      | No        |              |    |
| CMSTATIO    | 0 Public Speaking        | Public Speaking          | 3.00      | B+      | B+        | $\checkmark$ |    |
| ENGLA10     | 9 Critical Reasoning and | English                  | 3.00      | А       | A         | $\checkmark$ |    |

Applicants still need to enter AP and/or IB test information in the corresponding sections in the Academic History quadrant. The CSU awards credit for tests based on CSU policy and not what another college or university awards. You can review CSU test credit policies for <u>AP</u>, <u>IB</u>, and <u>CLEP</u> online.

## International Credit and CSU GE

Transfer credit entry is not required for international institutions. Applicants are not able to designate GE credit for international credit. The GE tile will be checked off stating you opted not to add any General Education courses for applicants with only international credit to report.

## **Military Credit**

Applicants can upload copies of the DD214 and Joint Services Transcript in the Documents area of the application. Credit awarded for the military service and training is not entered under Transcript Entry. Campuses will review the uploaded documentation and request official copies later on in the addmission process if needed.

If the community college is applying military credit to meet the 60 credit minimum for transfer and/or associate degree credits, those may be entered as one course under the community college course entry as follows:

Course code: Military Course Title: DD214 Subject: Special Topics Credits: Enter 3 - 6 credits depending on the value assigned on the community college transcript.

Grade: CR

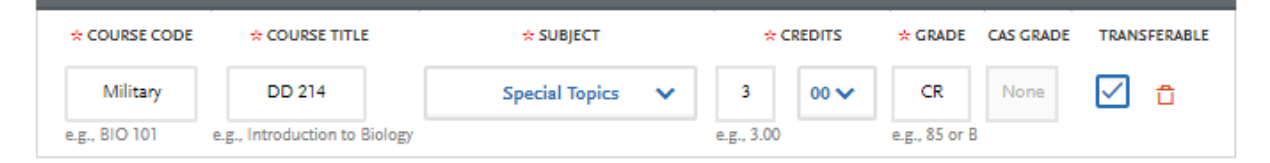

## **Blended Courses**

Blended courses offered by a California community college include college level and remedial content combined in one course and only partial credit transfers to the CSU. Enter the course code, title, subject and in the 'Credits' box indicate the CSU transferable credit value. Then enter the grade earned if completed and then check the Transferable box. This ensures the application calculates an accurate transferable credit total.

For example, a blended or intensive English Composition and Reading course offered for 5 credits, with 3 of the 5 units transferable will be entered with three credits and the transferable box checked. If the applicant chooses, the course can be entered a second time with the non-transferable/remaining credit value and the Transferable box unchecked.

## Save and Complete Transcript Entry

If you do not complete all entry and want to save and return to complete later, answer No to the question at bottom of page and then select "Save Your Transcript".

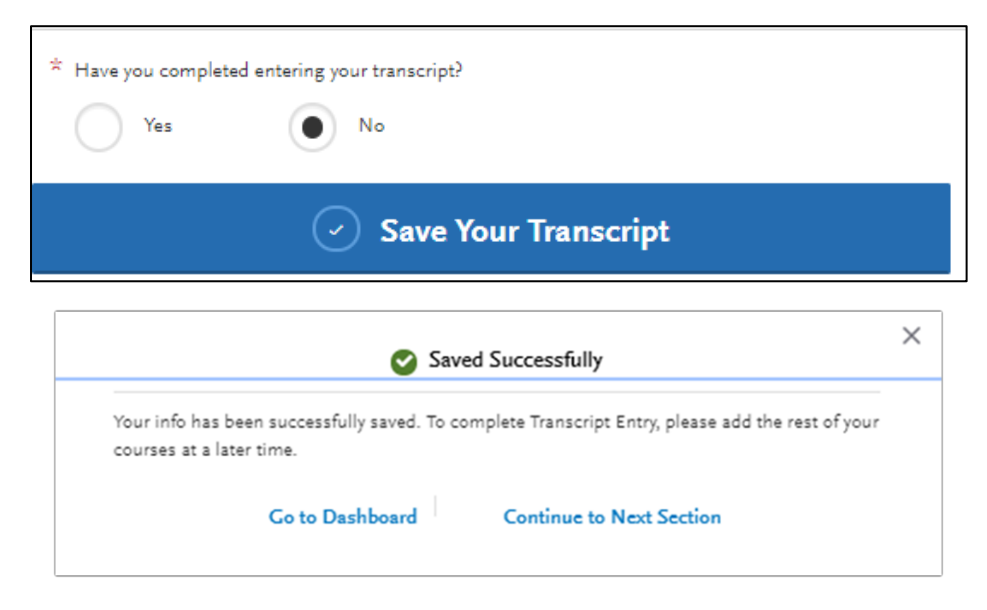

Once entry is completed for all reported institutions, at the bottom of the page, select Yes confirming you have completed entry and then "Save Your Transcript". If you decide to go back and edit coursework entry after saving, be sure to select Save Your Transcript again.

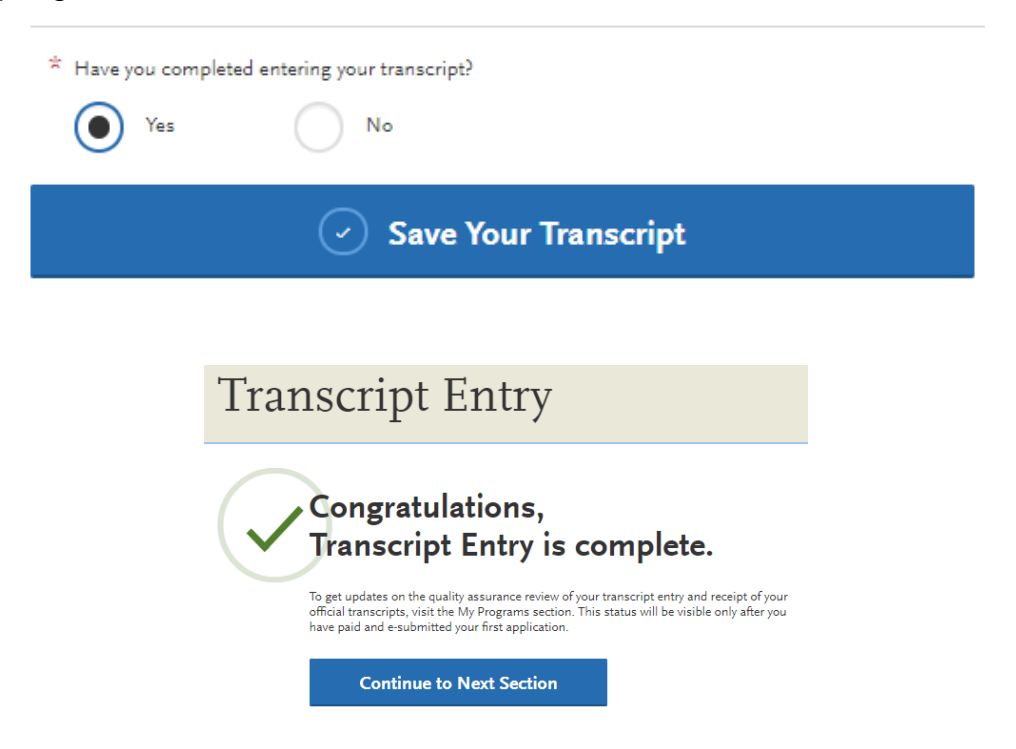

## **General Education**

After completing transfer credit entry, go to the General Education section and complete the required GE course identification. Designate courses for each of the four categories (A1, A2, A3, B4). Select a course from the drop down list for each area.

The dropdown selection of courses includes courses with letter grades of C- or higher. Pass, Credit and In Progress/Planned courses are also eligible for selection.

Assign courses that meet the GE subject category. Use ASSIST.org or GE category notations on transcript for help matching California community college courses. Graded courses from California Community Colleges should pre-populate for approved categories based on ASSIST.org data.

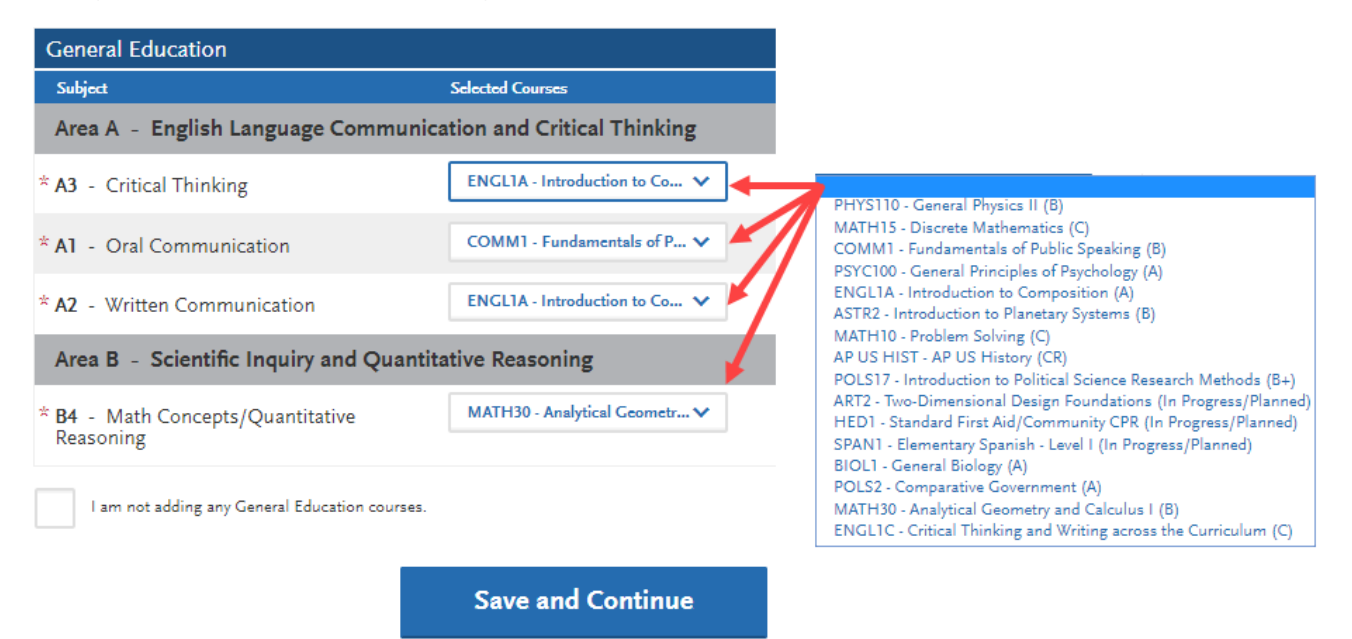

#### Upper Division Transfer and Associate Degree for Transfer

Applicants transferring with 60 or more semester (90 quarter) units <u>must</u> complete transferable courses with a letter grade of "C-" or higher in <u>all</u> four GE categories listed. Once each category has a designated course **select** "**Save and Continue**".

#### International Transfer

Applicants with only international coursework will not enter General Education information. If credit history includes some U.S. credits that qualify for GE, designate credit towards the eligible GE categories and then select "I am not adding any General Education courses".

#### Lower Division Transfer

Applicants transferring with less than 60 semester units completed must complete a course in A2 Written Communication and B4 Math Concepts/Quantitative Reasoning with a minimum grade of C-. Applicants identify the two courses in the corresponding areas on the GE page. If the other two areas are not complete or in progress, select "I

am not adding any General Education courses". This step is required to complete the application.

The General Education page is designed to require all four courses. Lower Division Transfer applicants with only A2 and B4 completed must first identify the two courses, then check "I am not adding any General Education courses" to save the page.

| General Education                                             |                               |  |  |  |  |
|---------------------------------------------------------------|-------------------------------|--|--|--|--|
| Subject                                                       | Selected Courses              |  |  |  |  |
| Area A - English Language Communication and Critical Thinking |                               |  |  |  |  |
| * A3 - Critical Thinking                                      | Please Select a Value 🗸 🗸     |  |  |  |  |
| * A1 - Oral Communication                                     | Please Select a Value 🗸       |  |  |  |  |
| * A2 - Written Communication                                  | ENGLIA - Reading and Comp 🗸   |  |  |  |  |
| Area B - Scientific Inquiry and Quantitative Reasoning        |                               |  |  |  |  |
| * B4 - Math Concepts/Quantitative<br>Reasoning                | MATH150 - Elementary Statis 🗸 |  |  |  |  |
| I am not adding any General Education courses.                |                               |  |  |  |  |

Save and Continue

#### Authorized GE Breath Exceptions for High-Unit Majors

Students applying to high-unit majors with an authorized exception for GE Breath and who will not complete all four required GE areas should enter the exception as a course under their last completed/graded term. Before doing this, verify the CSU campus where you are applying allows the exception. See the <u>website</u> for a list of majors with authorized exceptions.

#### Field entry instructions

Course Code: enter GE Breath Area Course Title: enter GE area + Exception High-Unit Major Subject: select Special Topics Credits: enter zero Credits Grade: enter Grade of P Transferable: Check the Transferable box.

| Spring 2019 Sophomore |             |                           |                  |           |         | / 🗅       |              |
|-----------------------|-------------|---------------------------|------------------|-----------|---------|-----------|--------------|
| *                     | COURSE CODE | * COURSE TITLE            | * SUBJECT        | * CREDITS | * GRADE | CAS GRADE | TRANSFERABLE |
|                       | PSYC100     | General Principles of Psj | American Studies | 3.00      | A       | A         | $\checkmark$ |
|                       | соммі       | Fundamentals of Public    | Community Health | 3.00      | в       | в         | $\checkmark$ |
|                       | PHYS110     | General Physics II        | Physics          | 4.00      | в       | В         | $\checkmark$ |
|                       | MATH15      | Discrete Mathematics      | Mechanical Heat  | 4.00      | с       | c         |              |
|                       | A3          | A3 Exception High-Unit    | Special Topics   | 0.00      | Ρ       | Р         |              |

| General Education                                             |                                                                                                    |  |  |  |  |
|---------------------------------------------------------------|----------------------------------------------------------------------------------------------------|--|--|--|--|
| Subject                                                       | Selected Courses                                                                                                    |  |  |  |  |
| Area A - English Language Communication and Critical Thinking |                                                                                                    |  |  |  |  |
| * A3 - Critical Thinking                                      | A3 - A3 Exception High-Unit 🗸                                                                                                    |  |  |  |  |
| * A1 - Oral Communication                                     | PHYS110 - General Physics II (B)<br>MATH15 - Discrete Mathematics (C)<br>COMM1 - Eurodamentals of Public Security (B)                                                                                                    |  |  |  |  |
| * A2 - Written Communication                                  | ENGLIA - Introduction to Composition (A)<br>ASTR2 - Introduction to Planetary Systems (B)                                                                                                    |  |  |  |  |
| Area B - Scientific Inquiry and Quantita                      | MATH10 - Problem Solving (C)<br>AP US HIST - AP US History (CR)<br>SPANI - Elementary Sociale - Level L (In Branners (Planned)                                                                                                    |  |  |  |  |
| * <b>B4</b> - Math Concepts/Quantitative<br>Reasoning         | POLS17 - Introduction to Political Science Research Methods (B+)<br>BIOL1 - General Biology (A)<br>POLS2 - Comparative Government (A)                                                                                                  |  |  |  |  |
| I am not adding any General Education courses.                | PHYS105 - General Physics I (B)<br>PHYS105L - General Physics I Laboratory (A)<br>MATH30 - Analytical Geometry and Calculus I (B)<br>AP CALC AB - AP Calculus AB (CR)<br>HED1 - Standard First Aid/Community CPR (In Progress/Planned) |  |  |  |  |
|                                                               | ART2 - Two-Dimensional Design Foundations (In Progress/Planned)<br>A3 - A3 Exception High-Unit Major (P)<br>PSYC100 - General Principles of Psychology (A)                                                                             |  |  |  |  |